## Set Up a Formula Grading System

Last Modified on 11/10/2022 10:11 am CST

Use the Formula grading system when you want to calculate final grades using a custom formula that allows for specific conditions. The Formula grading system is based on the points system but allows you to set conditions around grade items to determine the final grade. For example, you could require that users receive at least 50% on their midterm and final exams to pass a course.

**NOTE:** Setting up a Formula Grading System can be complex, and it is easy to make errors that are hard to locate. If you would like help setting up or troubleshooting a Formula Grading System, you can set up an appointment with an Instructional Designer or a VTAC Technologist from the VTAC Support (https://vtac.lonestar.edu/help/vtac-support) page.

## Set Up Formula Grading System

- 1. Access the course in D2L where you would like to set up the Formula grading system.
- 2. Click on **Grades** on the navbar.
- 3. Select Settings.

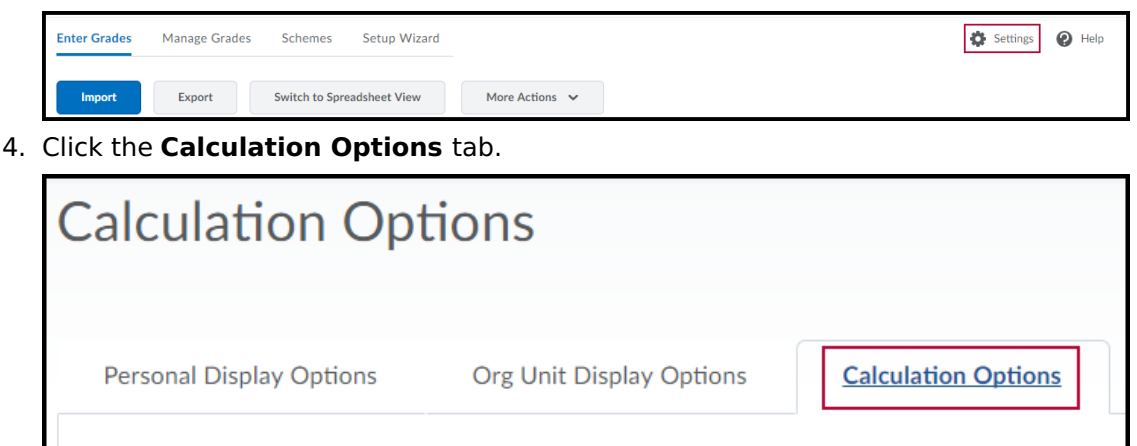

5. Select the Formula radio button

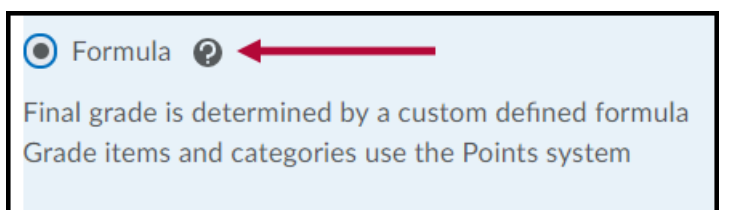

- 6. Click **Save.** You will receive two confirmation requests: 1) You are about to save changes. Are you sure you want to continue? and 2) Are you sure you want to change the Grading System for the org unit? Click **Yes** both times.
- Click Close. (This should bring you back to the Manage Grades page. If not, click Grades > Manage Grades.)
- 8. On the Manage Grades page, click the **Final Calculated Grade** option.

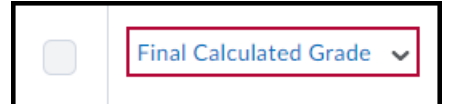

- 9. Enter a value for the Maximum Points field (normally 100).
- 10. Click the Edit Using the Formula Editor link to enter a formula.

| Grading                         |  |  |  |  |
|---------------------------------|--|--|--|--|
| Maximum Points *                |  |  |  |  |
| 0                               |  |  |  |  |
| Points Received                 |  |  |  |  |
| = {No formula defined.}         |  |  |  |  |
| [Edit Using the Formula Editor] |  |  |  |  |

- 11. Select a Function from the dropdown menu and click **Start**.
  - Functions include:

MAX - calculates the maximum of a series of values

MIN - calculates the minimum

SUM - adds a series of values

AVG - calculates the average

IF - Boolean operator

NOT - Boolean operator

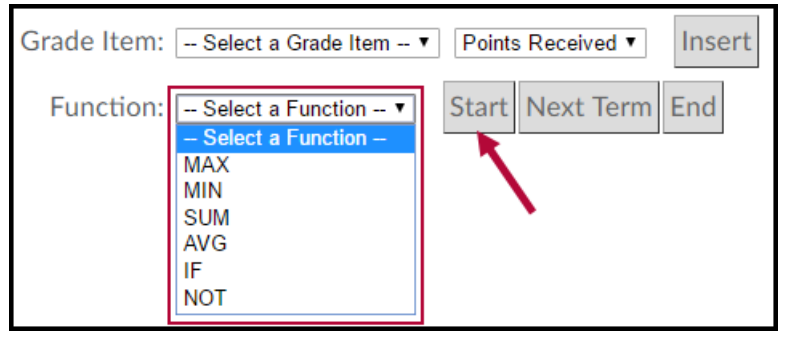

- 12. From the dropdown list, choose a Grade Item to include in your formula and select which associated value you'd like to use:
  - Points Received
  - Max Points
  - Percent Points Received divided by Max Points

| Grade Item: | Quiz 1 | • | Points Received <b>*</b>                 | Insert |
|-------------|--------|---|------------------------------------------|--------|
| Function:   | SUM    | T | Points Received<br>Max Points<br>Percent | 1 End  |

- 13. Click the **Next Term** button to include additional grade items. A comma will be inserted to separate items.
- 14. Click **End** to finish the formula.
- 15. Optional, but recommended: Click **Validate**. You will receive an error message if the formula is invalid.

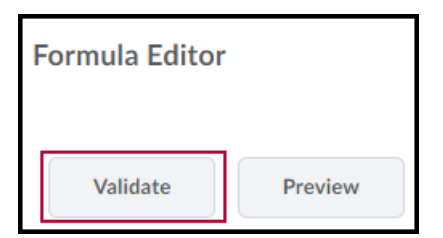

16. Optional: Click **Preview** to check how your formula will calculate grades for the first ten

students in your course. Click **Close** when done previewing.

17. Click **Insert** to insert the formula into the grade item and close the formula editor box.

**NOTE:** You can make some manual entries directly in the workspace of the Formula Editor, but it is recommended that you use the keypad and list of grade items and functions provided in D2L to create your formula.

18. Click Save and Close.